# Free OCR to Word Guide

We offer Step by Step guides on using Free OCR to Word.

- How to Use Free OCR to Word
- How to Extract Text from Images (OCR)
- How to Scan to Word
- How to Scan to Text

### How to Use Free OCR to Word?

Have you ever wanted to save an image with important information to your Word program yet lacked the ambition to type it out in its entirety? This is your last destination! **Free OCR to Word** enables you to OCR image text to Word document with high speed and accuracy. Now, **download** and install Free OCR to Word to **convert image to Word**.

#### Follow The Easy Steps Below:

1. Launch Free OCR to Word and click "**Open...**" to select the image file containing text (The program supports image file formats like PNG, PSD, ICO, JPG, JPEG, TIFF, etc.) and it will display in the image window. Click "**Fit Image**", "**Fit Width**", "**Enlarge**" and "**Reduce**" to adjust the image to the right size. If needed, click "**Rotate ACW**" or "**Rotate CW**" to correct it to the up-right position. Drag your mouse to **select the part of the image**.

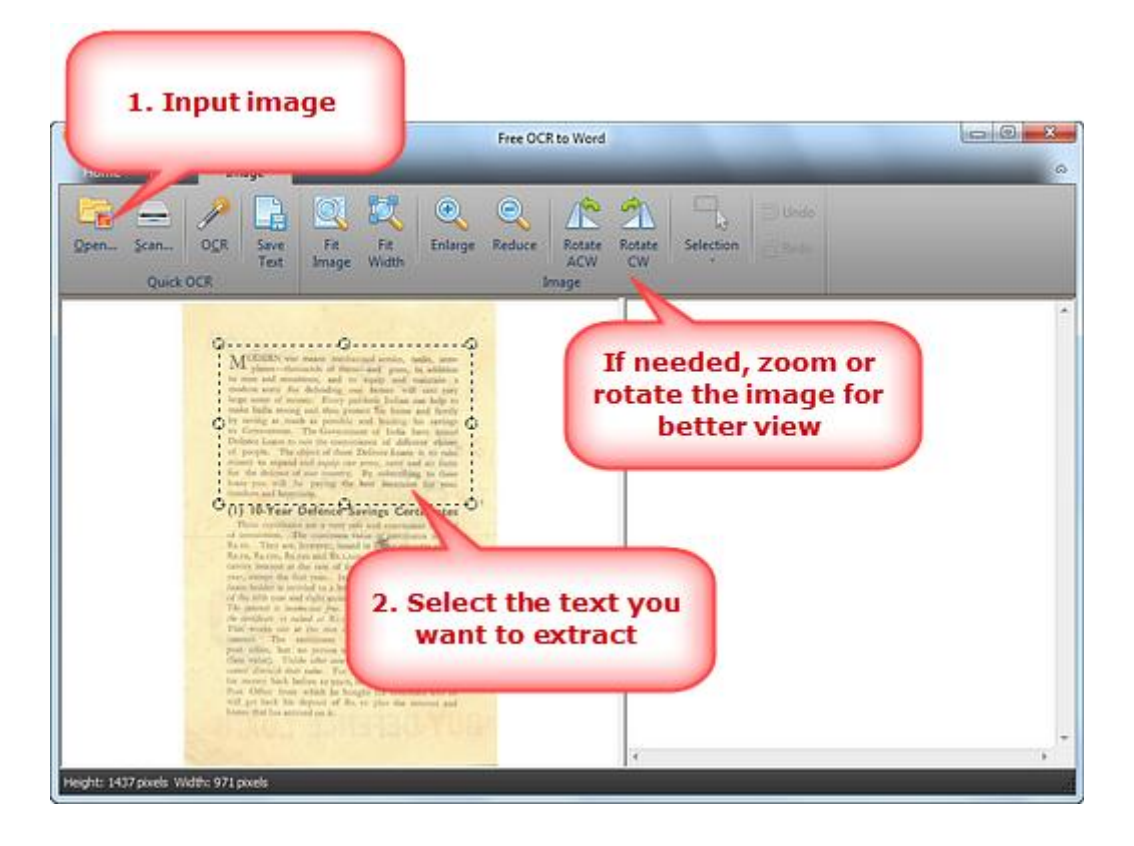

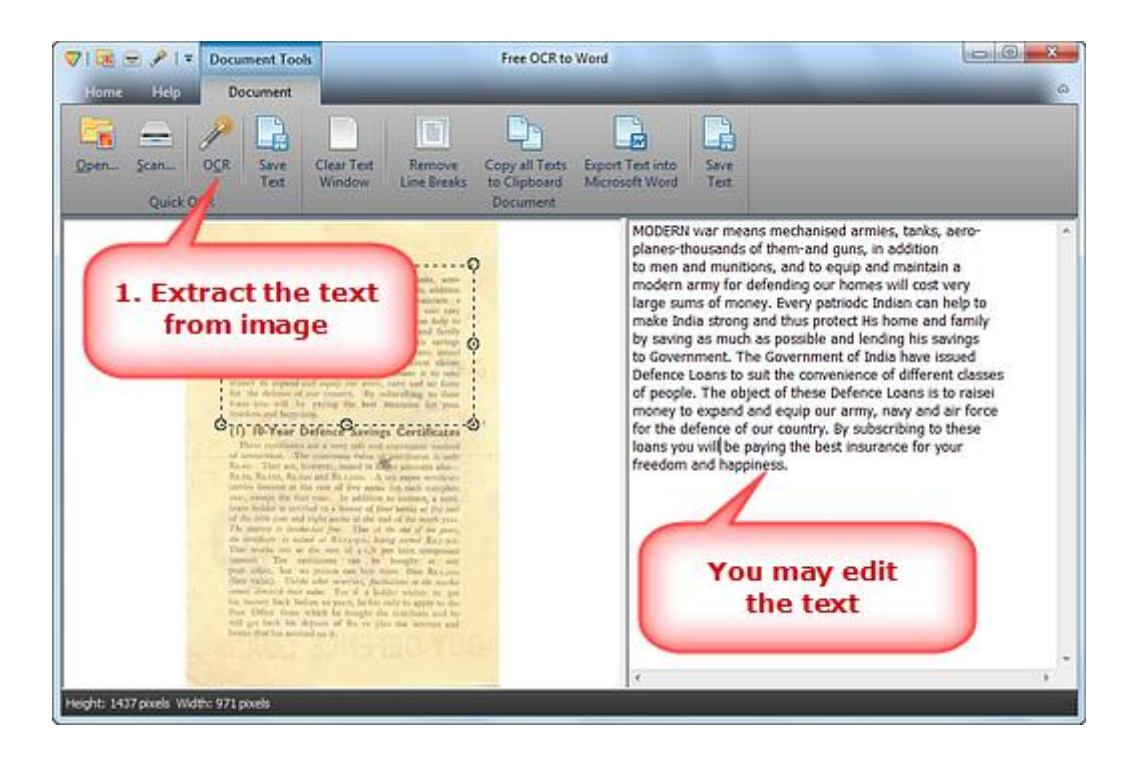

**3.** Click **"Export Text into Microsoft Word"** to output the extracted text in Word, then you can save it as Word document. (To save the extracted text as \*.txt, click **"Save Text"**.)

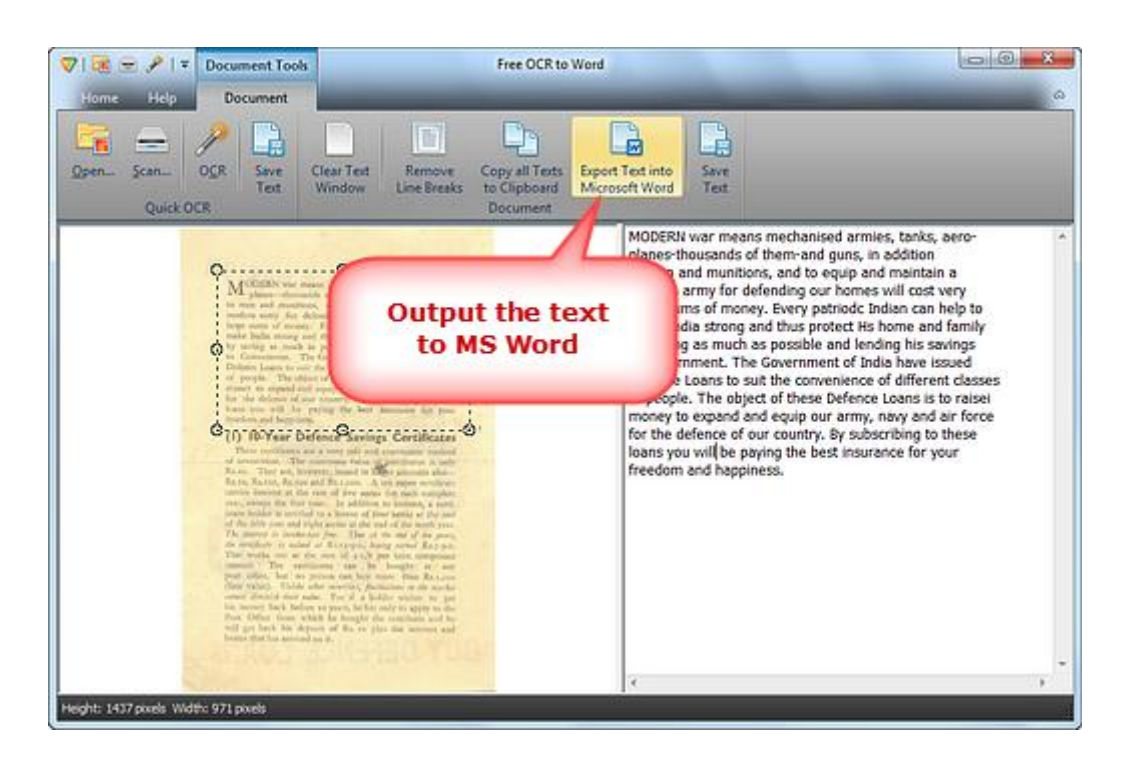

# How to Extract Text from Images (OCR)?

Sometimes we need to get the text out of photos or scanned documents for further editing and use. There you can use OCR software which is available for free - **Free OCR to Word** is a pretty straight forward and no fuss application that extracts the text from images or photos taken from digital cameras or Smartphones. Now, **download** and install Free OCR to Word to **extract text from images**.

#### Follow The Easy Steps Below:

1. Launch Free OCR to Word and click "Open..." to select the image file containing text (The program supports image file formats like PNG, PSD, ICO, JPG, JPEG, TIFF, etc.) and it will display in the image window. Click "Fit Image", "Fit Width", "Enlarge" and "Reduce" to adjust the image to the right size. If needed, click "Rotate ACW" or "Rotate CW" to correct it to the up-right position. Drag your mouse to select the part of the image.

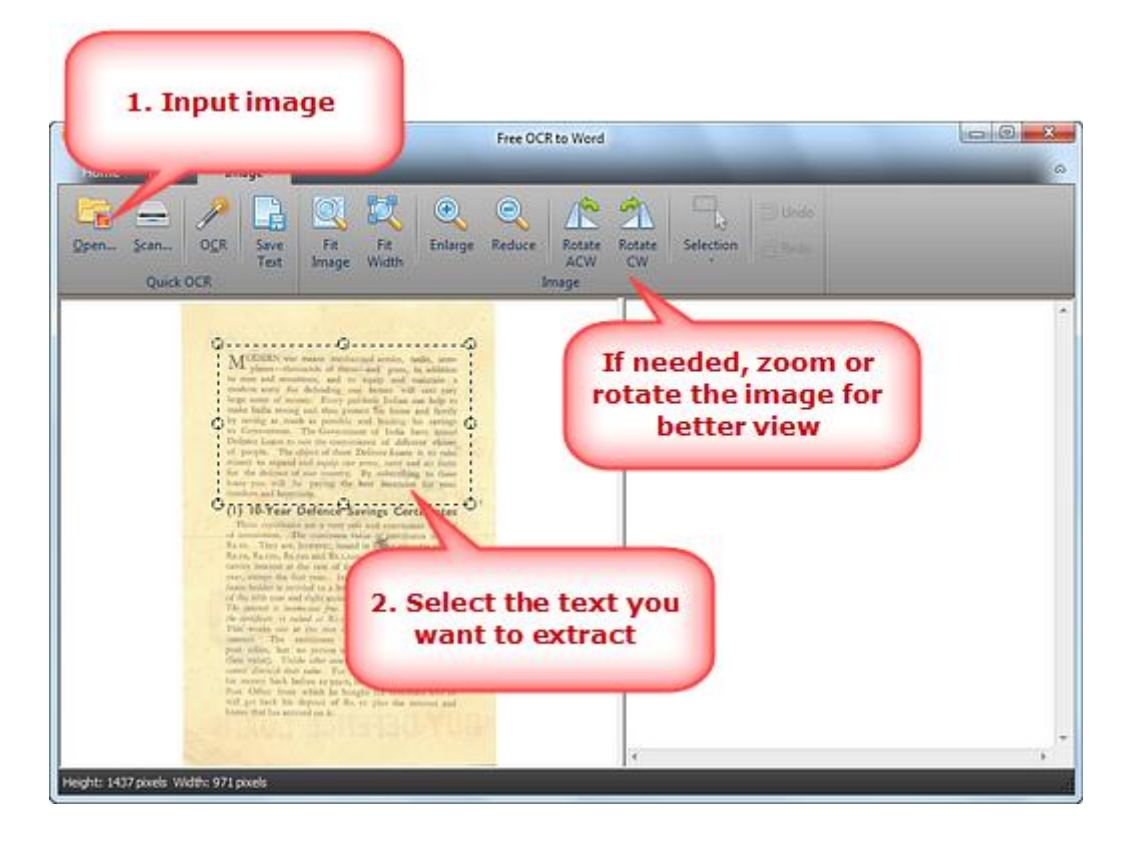

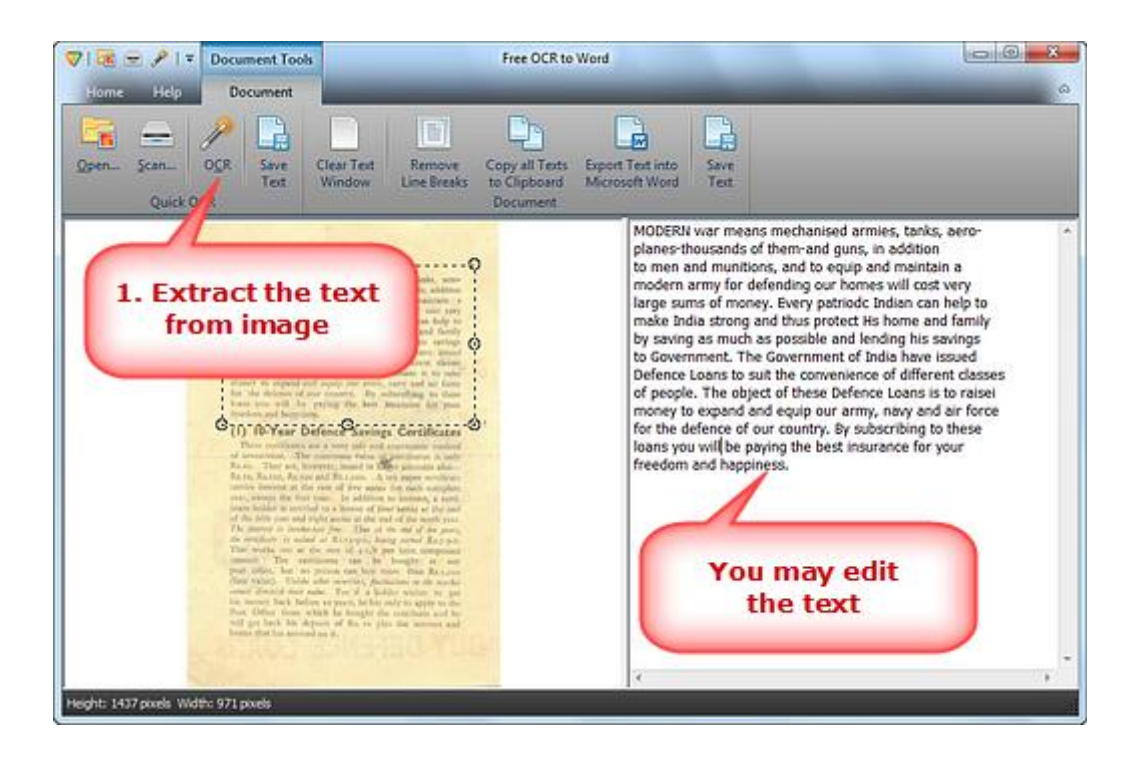

**3.** Click **"Save Text"** to save the extracted text as \*.txt in the output folder with the filename specified. (To output the text as Word document, click **"Export Text into Microsoft Word"** and save it.)

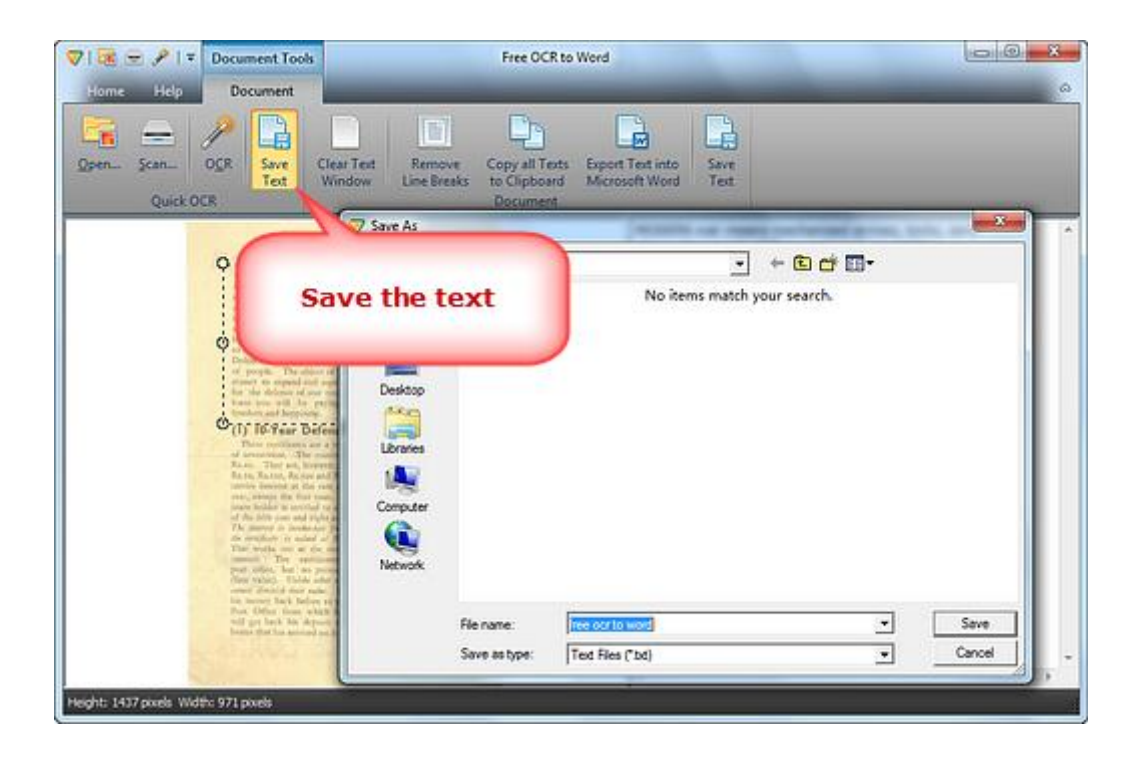

## How to Scan to Word?

**Free OCR to Word** makes it simple to scan an image and convert the scanned image to word so that you can modify your data accordingly. For instance, you have a scan book and want to edit some parts of the book; you can't do the job in image file. To solve this problem, you can try Free OCR to Word which is based on optical character recognition technology and it is devised to read the contents from the scanned images and convert them to Word. Now, **download** and install Free OCR to Word to **convert scan to Word**.

### Follow The Easy Steps Below:

**1.** Launch Free OCR to Word and click **"Scan...**" to choose a scanner connected to your computer and activate the scanner program of your system.

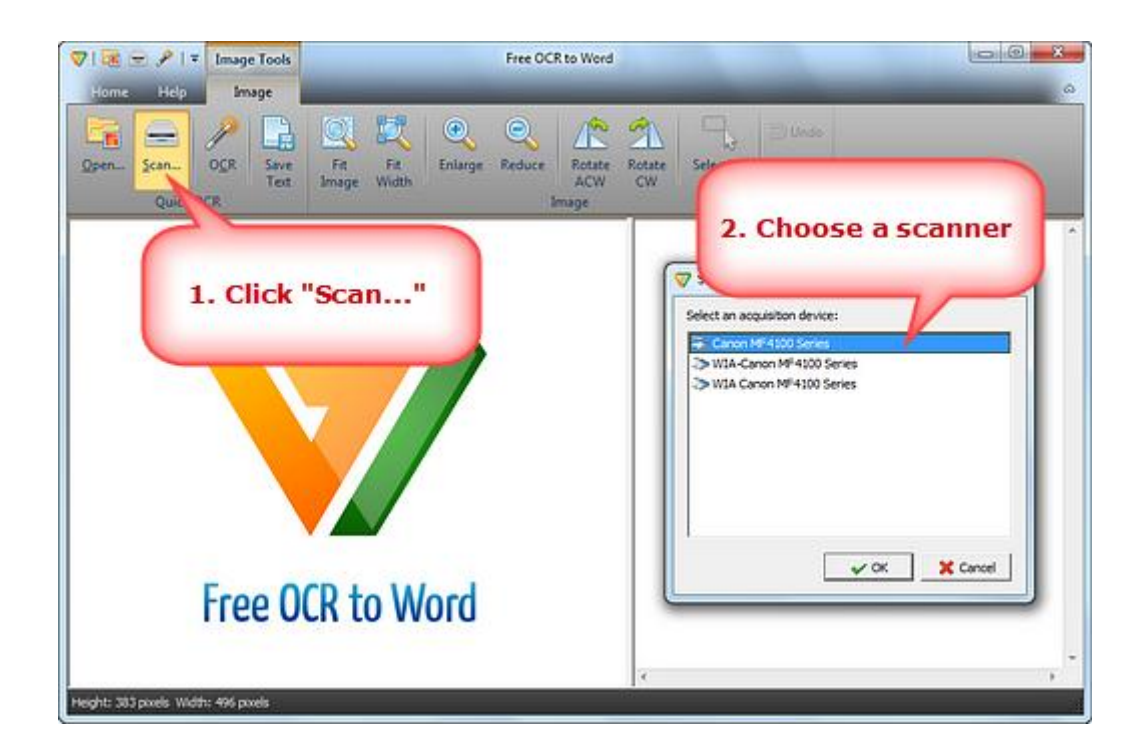

You may click **"Preview"** to see the file to be scanned. Then click **"Scan"** to perform scanning.

| Scanner: WIA Canon       | MF4100 Series Change   |         |                                                                                                    |
|--------------------------|------------------------|---------|----------------------------------------------------------------------------------------------------|
| Profile:                 | Photo (Default)        | •       | A state of the second second se                                                                                                    |
| Source:                  | Flatbed                | •       | All plane domain of these and provide addition<br>in the and maximum, and to make and explores a<br>moders user the domain of home will not use<br>tops have of mome. For probably block and help to                                                                                                    |
| Paper size:              | [                      | -       | reads light recent out that power the trace and hosts<br>by writing to studic in powering and writing the average<br>in demonstration. We discovering all the back terms transit<br>before large we not be concernment of the different dama<br>of provide. The ability of these Dimensionlesses is to make<br>sense it is compared and provide and access service and all hands                                                                                                    |
| Color format:            | Color                  | •       | <ul> <li>(1) 10-Year Defense Savings Cartificates</li> </ul>                                                                                                    |
| File type:               | JPG (JPEG image)       | •       | d announce. The contrast time of periods is well that the set of the set of t                                                                           |
| Resolution (DPD:         | 300                    |         | tree, sample the first state. In addition to believe, a same interest balance of the second state of the second state of the s                                                                           |
| Brightness:              |                        | and the | The strength of thermodulity then. Then at the solid film, party,<br>we welf-here a solid of A A A (14) the film of solid film and particu-<br>tions welfs one of the two (1) pilk (1) per basis, and particu-<br>ness of the solid film of the solid per solid film of the<br>film of the film of the solid per solid per solid film of the<br>solid film of the solid per solid per solid per solid<br>solid film of the solid per solid per solid per solid<br>solid film of the solid per solid per solid per solid<br>solid film of the solid per solid per solid per solid<br>solid film of the solid per solid per solid per solid<br>solid film of the solid per solid per solid per solid<br>film of the solid per solid per solid per solid per solid<br>film of the solid per solid per solid per solid per solid<br>film of the solid per solid per solid per solid per solid per solid<br>film of the solid per solid per solid per solid per solid per solid per solid<br>film of the solid per solid per solid per solid per solid per solid per solid<br>film of the solid per solid per                           |
| Brightness:              | You may previ<br>image | ew the  | No serve a lower the low of the and of a may<br>be an end of the low of the low of the low of the<br>low of the low of the low of the low of the<br>low of the low of the low of the low of the low of the<br>low of the low of the low of the low of the low of the<br>low of the low of the low of the low of the low of the<br>low of the low of the low of the low of the low of the<br>low of the low of the low of the low of the low of the<br>low of the low of the low of the low of the low of the<br>low of the low of the low of the low of the low of the low of the low of the low of the<br>low of the low of the low |
| Brightness:<br>Contrast: | You may previ<br>image | ew the  | The strength of the strength of the strength o                                                                           |
| Brightness:<br>Contrast: | You may previ          | ew the  | The server of homeses des The of the and of an array of the server of homeses of the length of the server of the server of the s                                                                           |
| Brightness:<br>Contrast: | You may previ<br>image | ew the  | Barren el hosten de la Barre el a de la marre el hosten de la marre el hosten de la marr                                                                           |

Several seconds later, the image is scanned to the image window. Click "Fit Image", "Fit Width", "Enlarge" and "Reduce" to adjust the image to the right size. If needed, click "Rotate ACW" or "Rotate CW" to correct it to the up-right position. Drag your mouse to select the part of the image.

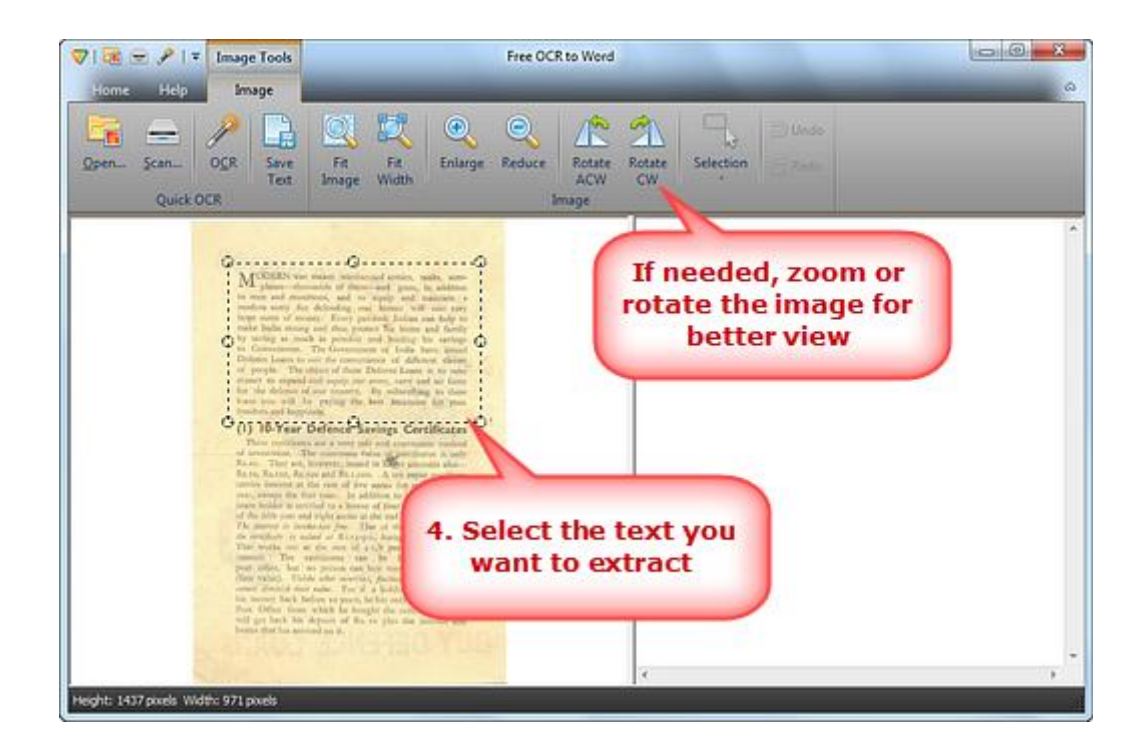

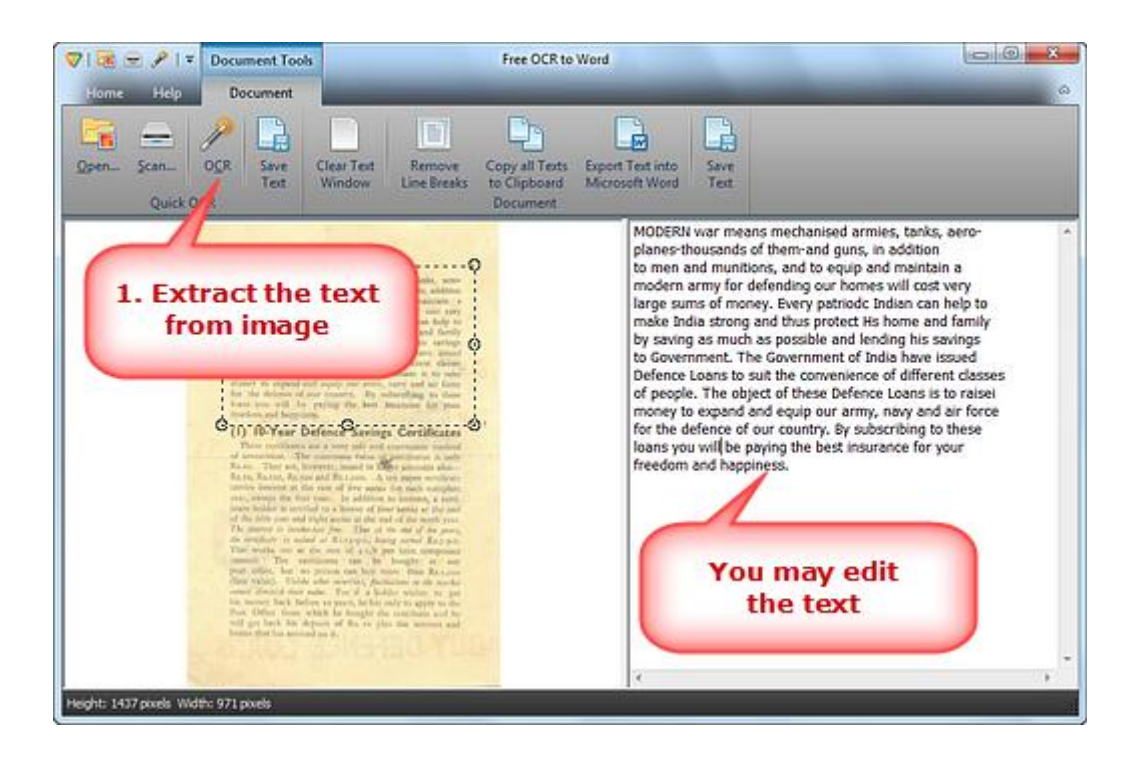

**3.** Click **"Export Text into Microsoft Word"** to output the extracted text in Word, then you can save it as Word document. (To save the extracted text as \*.txt, click **"Save Text"**.)

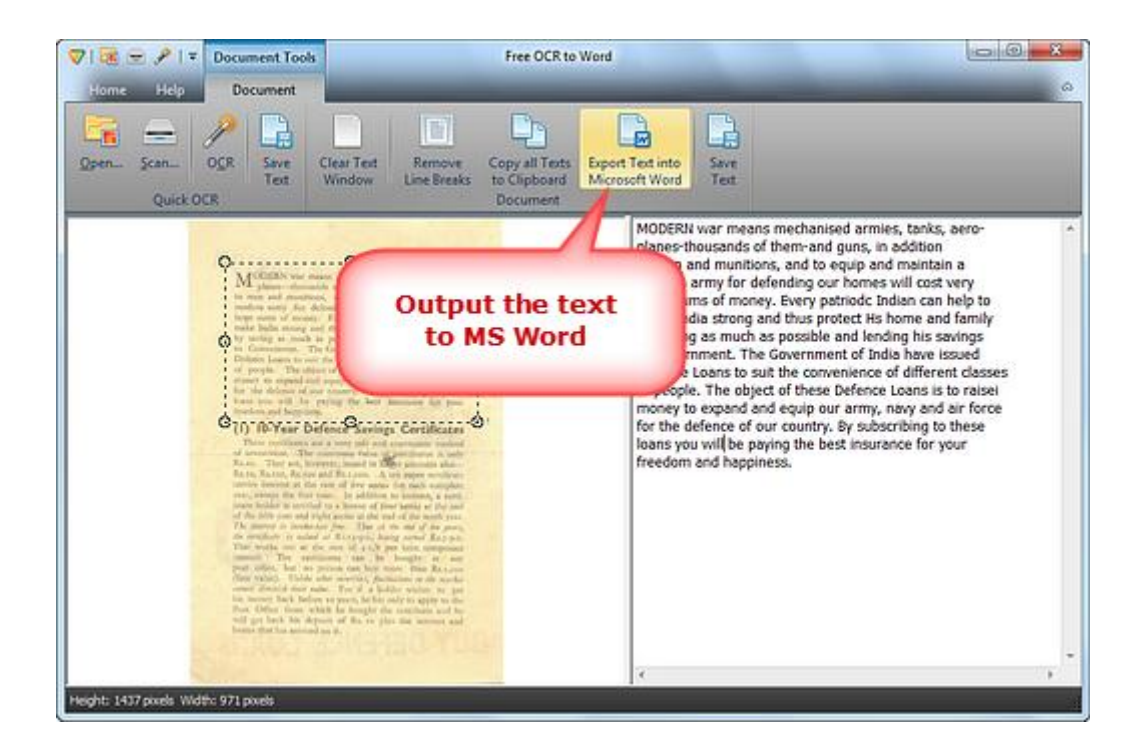

## How to Scan to Text?

Have you ever been upset when you are traveling on business with bulks of paper, especially if you are searching through dozens of files just to find one keyword? **Free OCR to Word** can scan every your paper document and convert it to MS Word or TXT that can be searchable and editable. Now, **download** and install Free OCR to Word to **convert scan to text**.

### Follow The Easy Steps Below:

**1.** Launch Free OCR to Word and click **"Scan...**" to choose a scanner connected to your computer and activate the scanner program of your system.

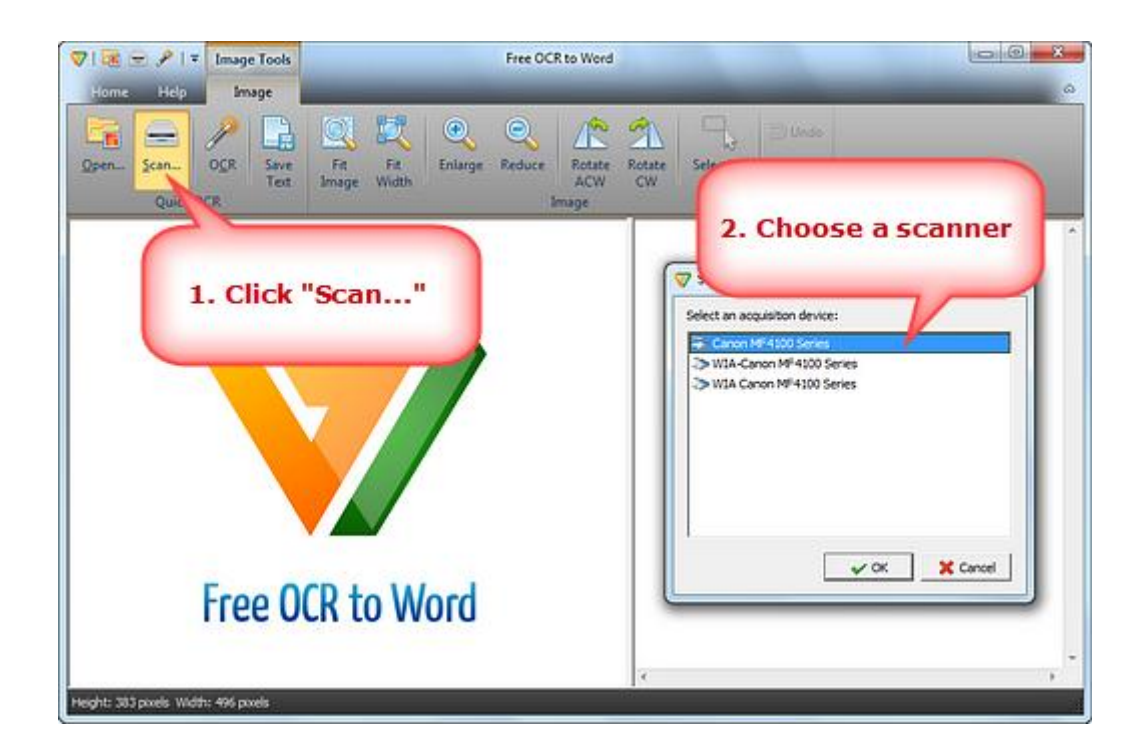

You may click **"Preview"** to see the file to be scanned. Then click **"Scan"** to perform scanning.

| Scanner: WIA Canon       | MF4100 Series Chang   | je       |                                                                                                    |
|--------------------------|-----------------------|----------|----------------------------------------------------------------------------------------------------|
| Profile:                 | Photo (Default)       | -        | Renault in the                                                                                                    |
| Source:                  | Flatbed               | •        | (b) plane elements of plane and prove in alligner<br>in our and measurem, and in many and expanse a<br>relevance of the detection, and hence will not per-<br>lete ward of more. They predict Joins and the to-                                                                                                    |
| Paper size:              | [                     | -        | reache lights neurong west strate powerer. Ein basses and Enotite<br>tre westig to strate its powerika and bassing bie average<br>its Contramations. This Generational of Defas basis strateging<br>of Jampino. This address of these Enoties have a fit strateging<br>west to strateging the strateging of the strateging of the<br>research on command and another strateging and and the<br>strengt the command and another strateging and these                                                                                                    |
| Color format:            | Color                 | -        | <ul> <li>(1) 10-Year Defence Tarrings Cartificates</li> </ul>                                                                                                    |
| File type:               | JPG (JPEG image)      | •        | of according. The content of the grant data is not<br>fully in the set forwards from the grant data.<br>So in having a set of the cost. A want paper without<br>the set of the set of the set of the cost.                                                                                                    |
| Paraluting (DDD)         | 200                   |          | mer, empt the first star. Its addition to below, a part of the start of the start o                                                                  |
| Brightness:              |                       | view the | The mercure is freements press. This is it is not if an appropriate pression of a start of A strategies in the start of A strategies and a strategies are the start of the strategies are start of the strategies and the strategies are strategies and the strategies are strategies and the strategies are strategies and the strategies are strategies and the strategies are strategies are strategies and the strategies are strategies are strategies and the strategies are strategies are stra                                                                  |
| Brightness:              | You may prev<br>image | view the | The attent of the interest of the second second sec                                                                  |
| Brightness:<br>Contrast: | You may prev<br>image | view the | We denote a function of the The of the old of the strength<br>of the strength of the strength of the strength of the<br>strength of the strength of the strength of the<br>strength of the strength of the strength of the<br>strength of the strength of the strength of the<br>strength of the strength of the strength of the<br>strength of the strength of the strength of the<br>strength of the strength of the strength of the<br>strength of the strength of the strength of the<br>strength of the strength of the strength of the<br>strength of the strength of the strength of the<br>strength of the strength of the strength of the<br>strength of the strength of the strength of the<br>strength of the strength of the strength of the<br>strength of the strength of the strength of the strength of the<br>strength of the strength of the strength of the strength of the<br>strength of the strength of the strength of the strength of the<br>strength of the strength of the strength of the strength of the<br>strength of the strength of the strength of the strength of the<br>strength of the strength of the strength of the strength of the<br>strength of the strength of the strength of the strength of the<br>strength of the strength of the strength of the strength of the strength of the<br>strength of the strength of the strength of |
| Brightness:<br>Contrast: | You may prev<br>image | view the | A start of the start of the sta                                                                  |
| Brightness:<br>Contrast: | You may prev<br>image | view the | The dense of binders of the life of the off of the dense of the life of the life of the li                                                                  |

Several seconds later, the image is scanned to the image window. Click "Fit Image", "Fit Width", "Enlarge" and "Reduce" to adjust the image to the right size. If needed, click "Rotate ACW" or "Rotate CW" to correct it to the up-right position. Drag your mouse to select the part of the image.

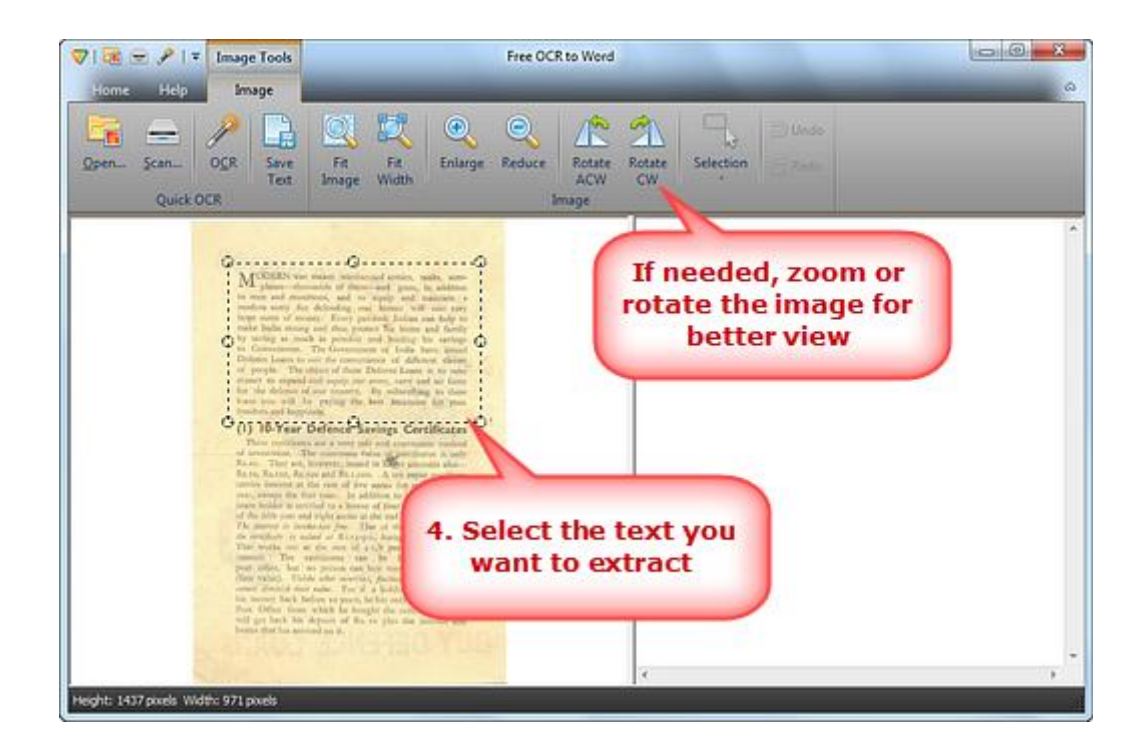

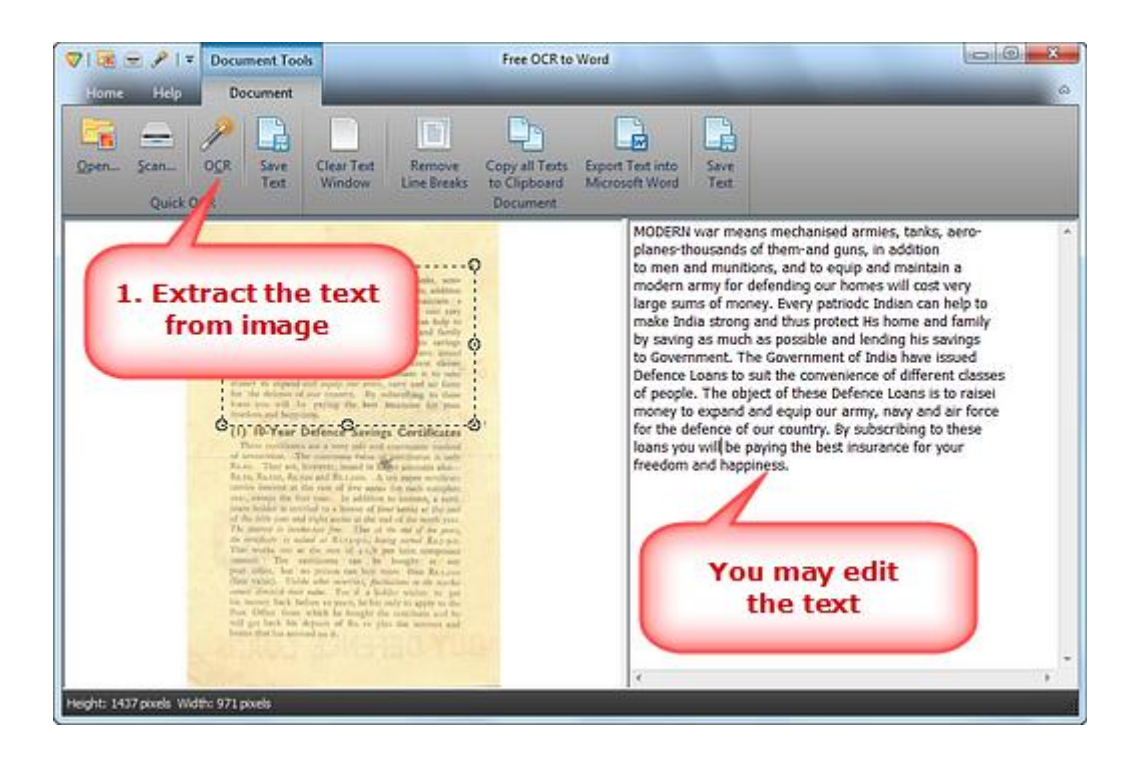

**3.** Click **"Save Text"** to save the extracted text as \*.txt in the output folder with the filename specified. (To output the text as Word document, click **"Export Text into Microsoft Word"** and save it.)

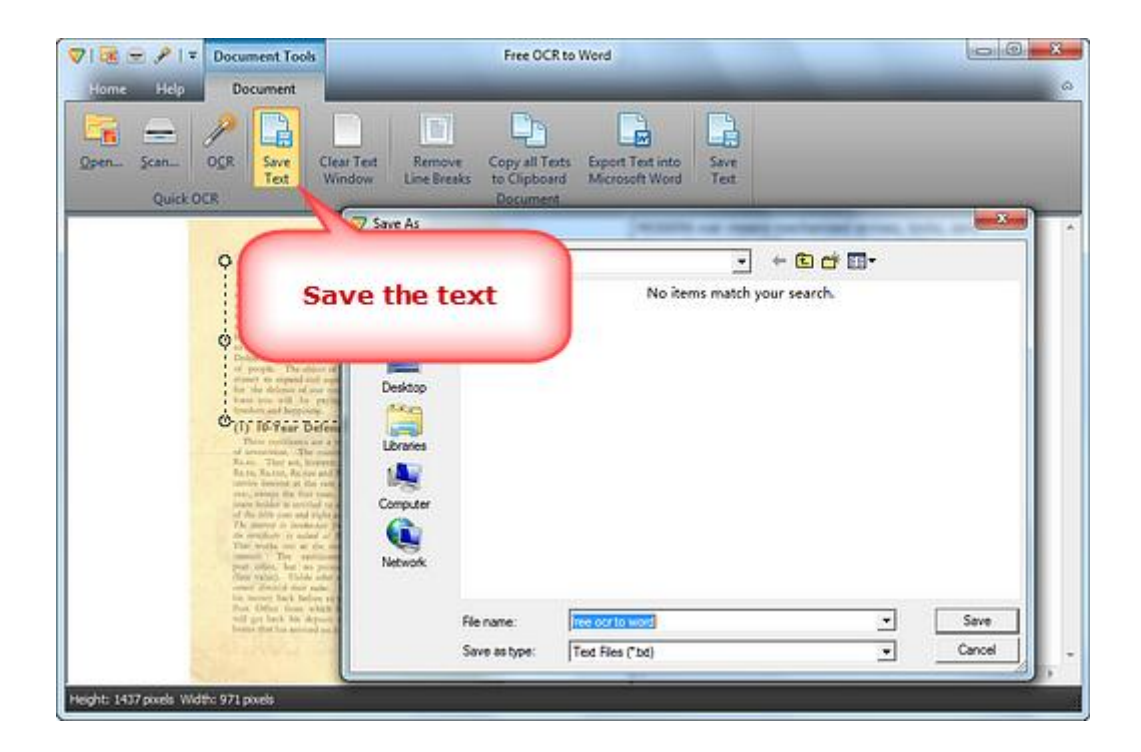